# 18258-MI

# **Users Manual**

# CAL 9500P Programmable Process Controller

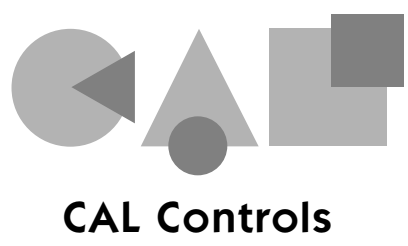

Technical Industrial Products 1-877-TIP-TEMP www.mytiptemp.com

# English

# INDEX

| INSTRUMENT PANEL FEATURES                |  |  |  |  |
|------------------------------------------|--|--|--|--|
| FUNCTIONS MENU                           |  |  |  |  |
| GETTING STARTED                          |  |  |  |  |
| Initial Set-up                           |  |  |  |  |
| AUTOTUNE                                 |  |  |  |  |
| Tune or tune at setpoint program         |  |  |  |  |
| PROPORTIONAL CYCLE-TIME                  |  |  |  |  |
| Cycle-time recommendations               |  |  |  |  |
| SECOND AND THIRD SETPOINTS (SP2 and SP3) |  |  |  |  |
| Error messages                           |  |  |  |  |
| LINEAR INPUT                             |  |  |  |  |
| Set-up procedure                         |  |  |  |  |
| FUNCTION LIST                            |  |  |  |  |
| Level 1                                  |  |  |  |  |
| Level 2                                  |  |  |  |  |
| Level 3                                  |  |  |  |  |
| Output Options Table                     |  |  |  |  |
| Re-transmission                          |  |  |  |  |
| Level 4                                  |  |  |  |  |
| LEVELA                                   |  |  |  |  |
| Function evention                        |  |  |  |  |
| Cotting started (Programmer)             |  |  |  |  |
| Brogram run mode                         |  |  |  |  |
| Display functions                        |  |  |  |  |
| Example program                          |  |  |  |  |
| Example program                          |  |  |  |  |
| Function list                            |  |  |  |  |
| Memory allocation table                  |  |  |  |  |
| Memory full indicator                    |  |  |  |  |
| Programming example                      |  |  |  |  |
| Program edit example                     |  |  |  |  |
| MECHANICAL INSTALLATION                  |  |  |  |  |
| DIN panel cut-out                        |  |  |  |  |
| Mounting                                 |  |  |  |  |
| Cleaning                                 |  |  |  |  |
| ELECTRICAL INSTALLATION                  |  |  |  |  |
| Typical application                      |  |  |  |  |
| Input options (diagrams)                 |  |  |  |  |
| Output options (diagrams)                |  |  |  |  |
| INPUT SENSOR SELECTION                   |  |  |  |  |
| Temperature sensors                      |  |  |  |  |
| Linear input                             |  |  |  |  |
|                                          |  |  |  |  |
| SAFETY AND WARRANTY                      |  |  |  |  |
|                                          |  |  |  |  |

# **INSTRUMENT PANEL FEATURES**

This page can be photocopied and used as a visual aid and bookmark when
working in other parts of the manual.

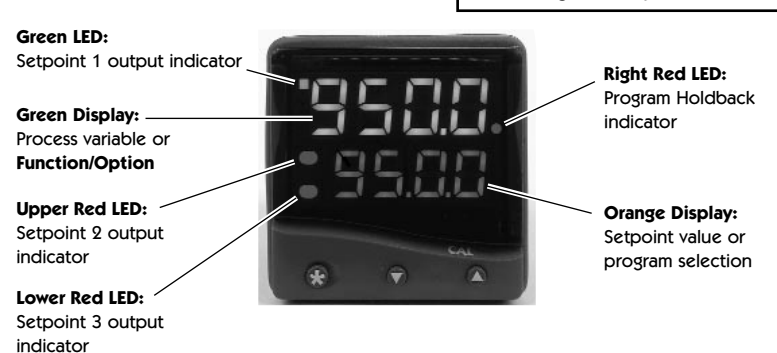

# ADJUSTMENTS

| enter or exit <b>program mode</b> : | Press 🛦 🔻 together for 3 seconds                                             |
|-------------------------------------|------------------------------------------------------------------------------|
| scroll through functions:           | Press ▲ or ▼                                                                 |
| change levels or options:           | Press $\star \blacktriangle$ together or $\star \blacktriangledown$ together |
| view setpoint units:                | Press *                                                                      |
| increase setpoint:                  | Press \star 🔺 together                                                       |
| decrease setpoint:                  | Press ★ ▼ together                                                           |
| reset latched alarm or tune fail:   | Press <b>A V</b> together briefly                                            |
| run or Hold a program:              | Press $\star \mathbf{\nabla}$ together for 3 seconds                         |

Notes:

То

То

То

То

To

То

То

То

If in difficulty by becoming "lost" in program mode, press ▲ and ▼ together for 3 seconds to return to display mode, check the INSTRUMENT ADJUSTMENTS above and try again.

When in program mode, after 60 seconds of key inactivity the display will revert to either *inPt* : *nonE* or, if the initial configuration has been completed, the measured value. Any settings already completed will be retained. During Program Configuration it is recommended that this feature is inhibited. Select *ProG StAY* in Level 4.

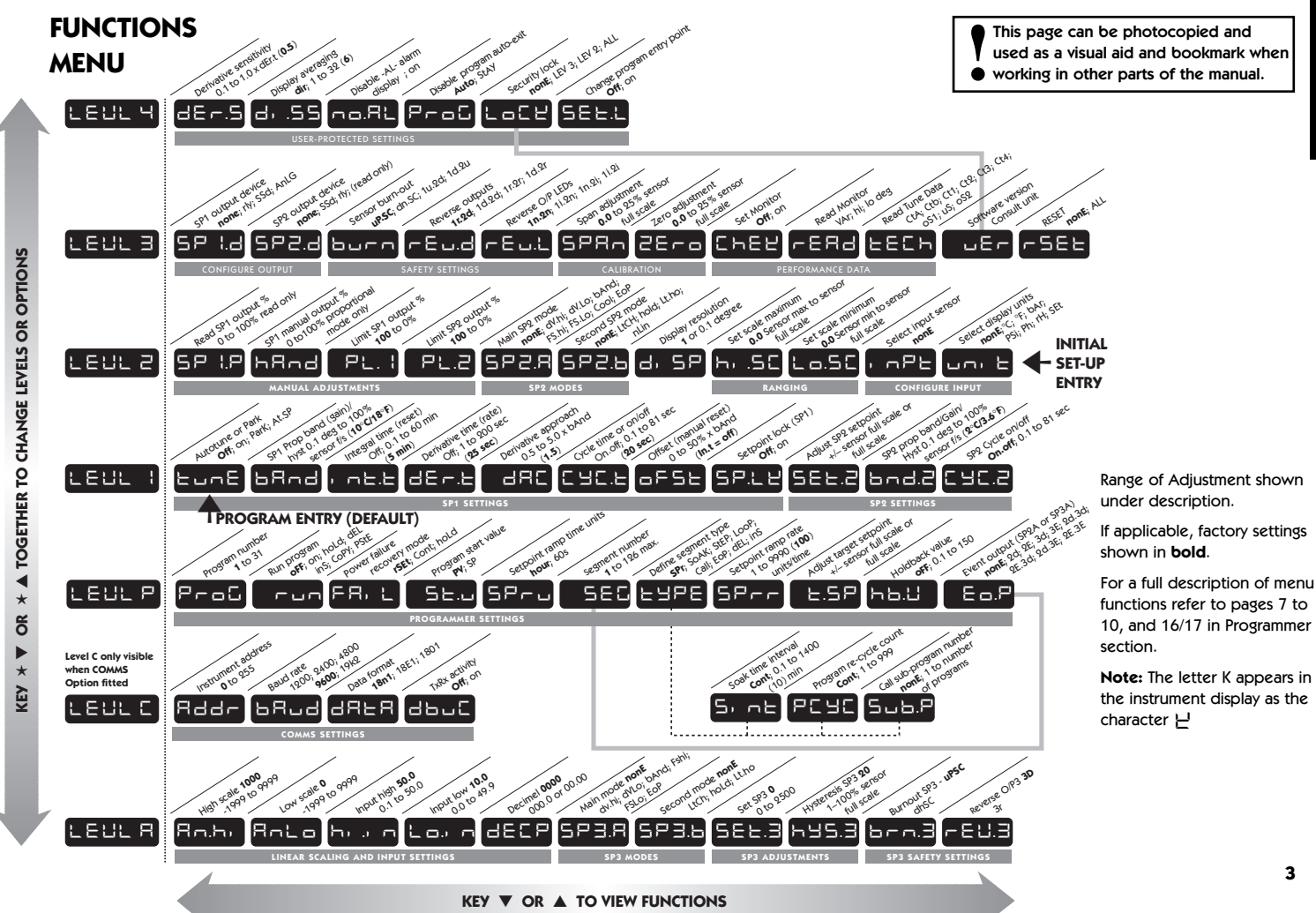

ш ù ŕ S 5

3

# **GETTING STARTED**

After power-up the controller requires programming with the following information:

Type of Sensor (See list of sensors p.22)

Operating unit °C °F bAr PSi Ph rh SEt

Allocation of Output Device to SP1/SP2 (Relay / SSd) or analogue. SP3 is always relay. Setpoint

When the above information has been programmed into the controller it will be operational with factory PID settings.

# **INITIAL SET-UP**

On power-up the controller will display the self test sequence followed by the initial display inPt : nonE

# 1 Select input sensor.

**Press and hold**  $\star$  and use the  $\blacktriangle$  or  $\nabla$  buttons to scroll through the sensor selection list until the correct sensor is displayed. Release the buttons. The display will now read selected sensor type e.g. *inPt* : *tCS* (type S thermocouple).

Press ▲ once The display will now read unit : nonE

# LINEAR INPUT

When **Linear Input** is selected, the display resolution of the **setpoint** and many other functions will be changed from the setting previously made at *di.SP* in Level 2, to that set at *dECP* in Level A.

It is therefore recommended that on completion of the **Initial Set-up** the **Linear Input** settings in Level A be completed before moving on to configure Levels 1, 2 and 3. (see Set-up Procedure page 6).

# 2 Select operating unit.

**Press and hold**  $\star$  and use the  $\blacktriangle$  or  $\lor$  buttons to scroll through the unit selection list until the correct unit is displayed. Release the buttons. The display will read selected unit e.g. *unit* : °C

Press ▲ once The display will now read SP1.d : nonE

# 3 Select SP1 (Main setpoint output device)

# Analogue output

The allocation of the analogue output to **SP1** automatically overrides the default **proportional cycle time** setting of 20 seconds. Where the analogue output is allocated to **SP2**, the default *CyC.2* setting **on/off** must be manually changed in **Level 1** to a **time proportioning** setting to enable the analogue output to operate in **proportional control mode**.

**Press and hold**  $\star$  and use the  $\blacktriangle$  or  $\blacktriangledown$  buttons to select from the choices *Rly*, *SSd* or *AnLG* depending on the model supplied. SP2 and SP3 outputs will be automatically allocated. (See output options table on page 8).

# 4 To enter initial configuration into controller memory

**Press and hold** both  $\blacktriangle$  and  $\blacktriangledown$  buttons for 3 seconds. The display will now read **PArK** and measured variable (e.g. ambient temperature 23°). **PArK** is displayed because a setpoint has not yet been entered.

# To display setpoint units

Press and hold ★ The displays will now read unit (eg. °C) and 0

# To enter setpoint

**Press and hold**  $\star$  and use  $\blacktriangle$  button to increase or  $\nabla$  button to decrease the reading and scroll to required setpoint value. (The digit roll-over rate increases with time).

# THE CONTROLLER IS NOW OPERATIONAL WITH THE FOLLOWING FACTORY SETTINGS

| Proportional band/Gain                  | 10°C/18°F/100 units |
|-----------------------------------------|---------------------|
| Integral time/Reset                     | 5 mins              |
| Derivative time/Rate                    | 25 secs             |
| Proportional cycle-time                 | 20 secs             |
| (Typical setting for relay output)      |                     |
| DAC Derivative approach control         | 1.5                 |
| (Average setting for minimum overshoot) |                     |

Note: For more precise control or for non temperature applications where a Linear input transducer is being used, the controller may need to be tuned to the process. Please refer to the following section on AUTOTUNE.

# AUTOTUNE

This is a single shot procedure to match the controller to the process. Select either **Tune** or **Tune at Setpoint** from the criteria given below.

The **Tune** program should be used for applications other than those listed under **Tune at Setpoint** below. The procedure will apply disturbances when the temperature or process reaches 75% of the setpoint value, causing overshoot which is monitored in order to adjust the **DAC** overshoot inhibit feature. Care should be taken to ensure that any overshoot is safe for the process.

The Tune at Setpoint program is recommended when:

- The process is already at setpoint and control is poor
- The setpoint is less than 100°C in a temperature application
- Re-tuning after a large setpoint change
- Tuning multi-zone and/or heat-cool applications.
- Notes: DAC is not re-adjusted by Tune at setpoint. Proportional Cycle Time can be preselected before running the Autotune program. (see page 5).

# AUTOTUNE (continued)

Hereafter in the Manual the symbol ( $\blacktriangle \nabla$ ) signifies both buttons are held pressed for 3 seconds to ENTER or EXIT Program mode.

# TUNE OR TUNE AT SETPOINT PROGRAM

Enter program ( $\blacktriangle \nabla$ ) and from the display *tunE : oFF* press and hold  $\star$  and press  $\blacktriangle$  to display *tunE : on* or *tunE : At.SP* Exit program mode ( $\blacktriangle \nabla$ ).

The **TUNE** program will now start. The display will show *tunE* as the process variable climbs to setpoint.

Note: Avoid tuning while running a program as SP1 may be different from the target setpoint.

When the **TUNE** or **TUNE** AT **SETPOINT** program is complete the PID values are entered automatically. The process will rise to setpoint and control should be stable. If not, this may be because optimum cycle time is not automatically implemented. To set the cycle time see **PROPORTIONAL CYCLE-TIME**.

# **PROPORTIONAL CYCLE-TIME**

The choice of cycle-time is influenced by the external switching device or load. eg. contactor, SSR, valve. A setting that is too long for the process will cause oscillation and a setting that is too short will cause unnecessary wear to an electro-mechanical switching device.

# Factory set

To use the 20 sec factory set cycle-time no action is needed whether autotune is used or not.

### To Manually Select AUTOTUNE Calculated CYCLE-TIME

When AUTOTUNE is completed, enter program ( $\blacktriangle \nabla$ ) and select *CYC.t* in **Level 1**. The display will read *CYC.t* : 20 (the factory setting).

To view the new calculated optimum value, press and hold both  $\star$  and  $\mathbf{\nabla}$  buttons until indexing stops. The calculated value will be displayed eg. **A16**. If acceptable, exit program  $(\mathbf{\Delta \nabla})$  to implement this setting.

# To Pre-select Automatic Acceptance of AUTOTUNE Calculated CYCLE-TIME

Before AUTOTUNE is initiated select **CYC.t** in **Level1**, press and hold both  $\star$  and  $\nabla$  buttons until indexing stops at A - -. Exit program ( $\Delta \nabla$ ) to accept calculated value automatically.

# To Manually Pre-select Preferred CYCLE-TIME

Before AUTOTUNE is initiated select *CYC.t* in **Level 1**, press and hold both  $\star$  and  $\blacktriangle$  or  $\nabla$  buttons until indexing stops at preferred value then exit program ( $\blacktriangle \nabla$ ) to accept.

# CYCLE-TIME RECOMMENDATIONS

| Output Device      | Factory Setting | Recommended Minimum |
|--------------------|-----------------|---------------------|
| Internal relays    | 20 seconds      | 10 seconds          |
| Solid state drives | 20 seconds      | 0.1 seconds         |

# SECOND AND THIRD SETPOINTS (SP2 and SP3)

# PRIMARY ALARM MODES

Configure SP2 output to operate as an alarm from **SP2.A** in Level 2 and set the alarm setting in **SEt.2** Level 1.

Configure SP3 alarm mode *SP3.A* and setting *SEt.3* in Level A. The alarms will be individually triggered when the process value changes according to the options listed below.

- dV.hi Rises above the main setpoint by the value inserted at SEt.2/3.
- dV.Lo Falls below the main setpoint by the value inserted at SEt.2/3.
- BAnd Rises above or falls below the main setpoint by the value inserted at SEt.2/3.
- FS.hi Rises above the full scale setting of SEt.2 or SEt.3.
- FS.Lo Falls below the full scale setting of SEt.2 or SEt.3.
- *EoP* Event Output (See **Programmer** section pages 11 to 18)

# SUBSIDIARY SP2 / SP3 MODES

The following additional Subsidiary alarm functions can be added to any Primary alarm configurations using the settings found at *SP2.b* in Level 2 and *SP3.b* in Level A.

- *LtCh* Once activated, the alarms will latch and can be manually reset when the alarm condition has been removed.
- *Hold* This feature inhibits alarm operations on power-up and is automatically disabled once the process reaches the alarm setting.
- *Lt.ho* Combines the effects of both *LtCh* and *hoLd* and can be applied to any Primary alarm configuration.

# SECOND SETPOINT (SP2) Proportional control output

Configure in Level 1 using *CyC.2* to select proportional cycle time and *bnd.2* to adjust proportioning band. For Heat/Cool operation see Operating Manual.

Additional in depth information on controller operation is available in the CAL 9400.PDF available for down load from <u>www.cal-controls.com</u>

In on-off mode, bnd.2 adjusts SP2 hysterisis.

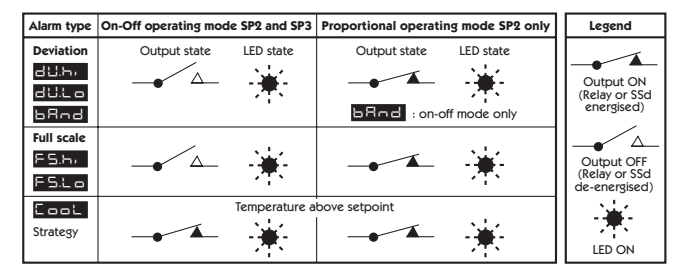

# SP2 / SP3 OUTPUT AND LED STATUS IN ALARM CONDITION

# SP2 / SP3 ALARM ANNUNCIATOR

If a Primary Alarm mode has been configured, when an alarm condition occurs the alarm annunciator -AL will be displayed alternating with the process variable. The alarm together with the display, will be automatically reset as soon as the alarm condition has been cleared.

The annunciator may be disabled by selecting *no.AL*: *on*, in Level 4.

# ERROR MESSAGES

### SENSOR FAULT

 Display flashes:
 *inPt: FAiL* 

 Indicates:
 sensor open or short circuit or linear input over-range.

 Action:
 Check sensor/wiring/connectors

### NON-VOLATILE MEMORY ERROR

| Display flashes: | dAtA : FAIL                                        |
|------------------|----------------------------------------------------|
| Action:          | De-power briefly. Replace unit if problem persists |

### MANUAL POWER ERROR

Display flashes: *hAnd* : *FAiL* SP1 set to on–off in *CYC.t* Action: Select proportional mode

### IMMEDIATE FAIL ON AUTOTUNE START

Display flashes: *tunE : FAiL* Setpoint display 0 1. No setpoint entered.

Action: Enter setpoint

2. SP1 set to ON/OFF in CyC.t

Action: Select proportional mode

Note: To reset and clear error press ▲▼ together briefly to cancel message.

### FAIL LATER DURING AUTOTUNE CYCLE

The thermal characteristics of the load exceed the Autotune algorithm limits. The failure point indicated by any display 0.0 in *tech* e.g. Ctb = 0.0

| Action: | 1. | Change | the | conditions. | eg. | raise | setpoint |
|---------|----|--------|-----|-------------|-----|-------|----------|
|---------|----|--------|-----|-------------|-----|-------|----------|

- 2. Try tunE: At.SP
- 3. If the error message persists, call local CAL representative for advice.

# LINEAR INPUT

# Set-up Procedure

The **4–20mA** input model converts current into voltage using an internal resistor which spreads the signal across the input range **10** to **50 mV**. using multiplier of 2.5. When using a transducer with an output less than 4–20mA, the **input maximum and minimum mV** values can be calculated using the same multiplier.

Models with **0** to **5V** input use an internal resistor to spread the signal across the input range **0** to **50 mV** using a divider of 100. Where a transducer provides a smaller output, the **input maximum and minimum** values can be similarly calculated.

Decide what scale **minimum** and **maximum** will be required, and whether the scale needs **inverting**. (See Level A; **Linear Input Scaling** for list of settings and limits, page 10).

The example below shows how a 4-20mA linear Input should be configured.

### # e.g. 4-20mA = 60 to 260 units where 4mA = 60 units

Follow INITIAL SET-UP procedure (also see page 4).

| 1. Select input sensor | Select inPt:Lin                                        |
|------------------------|--------------------------------------------------------|
| 2. Select unit         | Select required unit, if not available Select unit:SEt |
| 3. Select SP1 output   | Select from: <i>Rly</i> , <i>SSd</i> or <i>AnLG</i>    |

Enter initial configuration into controller memory

DO NOT ENTER SETPOINT until Linear Input has been configured in Level A See functions menu page 3 and functions list page 10.

### Configure Linear Input Enter level A

(Then using example given # above)

| 4. Enter scale maximum      | Select An.hi:260                                                                                              |
|-----------------------------|----------------------------------------------------------------------------------------------------|
| 5. Enter scale minimum      | Select An.Lo:60                                                                                               |
| 6. Enter input maximum      | Select hi.in:50.0                                                                                             |
| 7. Enter input minimum      | Select Lo.in:10.0                                                                                             |
| 8. Enter display resolution | Select <i>dECP:0000</i> (WARNING – otherwise settings<br>marked - <sup>9</sup> / <sub>4</sub> may be altered) |

### Enter Linear Input configuration into controller memory and enter setpoint.

# Now configure Levels 1, 2 and 3 and if required proceed with AUTOTUNE.

Note: Any apparent calibration errors can be removed using the ZEro and SPAn adjustments in Level 3.

# English

# FUNCTION LIST (LEVELS 1 to 4 and A)

Options

Note: A Functions Menu is shown on page 3.

# LEVEL 1 LEHL

[Factory settings] shown in brackets

SELECT AUTOTUNE (see pages 4/5)

tunE [oFF]

Function

on PArK At.SP

Used to switch the Autotune feature on and off, to select *PArK* or Autotune at setpoint. *PArK* temporarily turns the output(s) off. To use select *PArK* and exit program mode. To disable re-enter program at *tunE* and select *oFF*.

# \* SP1 OPERATING PARAMETERS

bAnd

0.1 to \* C/°F [10°C/18°F/100 units]

# SP1 proportional band/Gain or Hysteresis

\* 100% (*Hi.Sc*) sensor maximum Proportional control eliminates the cycling of on-off control. Output power is reduced, by time proportioning action, across the proportional band.

int.t oFF 0.1 to 60 minutes [5.0]

### SP1 integral time/reset

Auto-corrects proportional control offset error

### dEr.t oFF

1 - 200 seconds [25]

Suppresses overshoot and speeds response to disturbances

dAC

0.5 - 5.0 x bAnd [1.5]

# SP1 derivative approach control dAC

Tunes warm-up characteristics, independent of normal operating conditions, by adjusting when derivative action starts during start-up (smaller dAC value = nearer setpoint).

CyC.t A - - on.oF

0.1 - 81 sec [20]

# **SP1 proportional cycle-time** (see pages 9/10)

Determines the cycle rate of the output device for proportional control. Select **on.oF** for ON/OFF mode.

# 🔶 oFSt

0 to \* °C/°F/units [0]

# SP1 offset/manual reset

\* ±50% **bAnd**. Applicable in proportional and ON/OFF mode with integral disable: **Int.t : oFF**.

# SP.LK [oFF]

Lock main setpoint

Locks the setpoint preventing unauthorised adjustment

on

# SP2 OPERATING PARAMETERS (see page 6)

Function Options [Factory settings] shown in brackets \* SEt.2 [0] to \* °C/°F/units Adjust SP2 setpoint \* Deviation Alarms DV.hi, DV.Lo, bAnd 25% sensor maximum. \* Full scale alarms FS.hi, FS.Lo sensor range f/s 💑 bnd.2 0.1 - \* °C/°F/units [2.0 °C/3.6°F 2 units] Adjust SP2 hysteresis or proportional band/gain (see CyC.2 setting) \* 100% sensor f/s (Hi.Sc) CyC.2 [on.oFF] 0.1-81 seconds

# Select SP2 ON/OFF or proportional cycle-time

Select on oFF for ON/OFF mode, or the cycle rate of SP2 output device for proportional mode.

# LEVEL 2 LEUL 2

Non-linear cool proportional band

### MANUAL CONTROL MODES

| Function                                                                    | Options                                                  | [Factory setting                   | s] shown in brackets |  |
|-----------------------------------------------------------------------------|----------------------------------------------------------|------------------------------------|----------------------|--|
| <b>SPI.P</b><br>Read SP1 output percentage p                                | <b>0 to 100 % 'read</b> ower                             | only'                              |                      |  |
| hAnd [oFF]<br>SP1 manual percentage power<br>For manual control should a se | 1 to 100 % (not in<br>control<br>nsor fail. Record typic | ON/OFF)<br>cal <b>SP1.P</b> values | beforehand.          |  |
| PL.1<br>Set SP1 power limit percentag<br>Limits maximum SP1 heating po      | 100 to 0 % duty cy<br>ge<br>wer during start-up a        | <i>cle</i><br>nd in proportior     | [100]<br>nal band.   |  |
| <b>PL.2</b><br>Set SP2 percentage power limit                               | <b>100 to 0 % duty cy</b><br>t (cooling)                 | cle                                | [100]                |  |
| SP2 OPERATING MODES (see page 5)                                            |                                                          |                                    |                      |  |
| <b>SP2.A [nonE]</b><br>Main SP2 operating mode                              | dV.hi dV.Lo bAnd                                         | FS.hi FS.Lo                        | Cool EoP             |  |
| SP2.b [nonE]<br>Subsidiary SP2 mode: latch/seq                              | LtCh hoLd nLin                                           |                                    |                      |  |

✤ Will be affected by dECP settings in Level A

# LEVEL 2 CONTINUED

5

ŀ

5

Ŀ

п

# INPUT SELECTION AND RANGING

dl.SP [1] 0.1 Select display resolution: for display of process value, setpoint, OFSt, Set.2, hi.SC, LoSC.

+ hi.SC [sensor maximum] sensor maximum °C/°F/units Set full scale

 $\frac{\sigma_{0}^{*}}{\delta^{\circ}}$  Lo.SC [sensor minimum] sensor minimum °C/°F/units Set scale minimum (default 0°C/32°F or 0 units)

inPt Select input sensor [nonE]
 (See SENSOR SELECTION table, page 22)
 NB. If Linear Input selected, start configuration from Level A.

unit [nonE] °C °F bAr Psi Ph rh SEt Select required operating unit from above options

# LEVEL 3 LEUL 3

# **OUTPUT CONFIGURATION**

- Note 1: 'Read only' after initial configuration. *rSET ALL* full reset to factory settings required to change *SP1.d* subsequently.
- Note 2: Depending on the Model, SP1 and SP2 may be fitted with any of three output types, RLY, SSd or Analogue (Specification on page 11/12) where appropriate, these must be allocated during initial configuration. SP3 is always fitted with RLY.

# **Output Options Table**

| Model   | SP1 Output | SP2 Output | SP3 Output |
|---------|------------|------------|------------|
| 95111P  | RLY        | RLY        | RLY        |
| 95001P  | SSd        | RLY        | RLY        |
|         | RLY        | SSd        | RLY        |
| 95221P  | SSd        | SSd        | RLY        |
| *95X11P | AnLG       | RLY        | RLY        |
|         | RLY        | AnLG       | RLY        |
| *95X21P | AnLG       | SSd        | RLY        |
|         | SSd        | AnLG       | RLY        |

<sup>\*</sup> Substitute for X in table above, Analogue options B = 4-20mA, C = 0-5V, D = 0-10V

# **Re-transmission**

\* These models above offer the option of using the analogue output for Re-transmission. Select bAnd or bnd.2 value in LEVL 1 to equal the full range setting in LEVL A and if using SP1 output, set int.t and dErt.t in LEVL 1 to off.

Example: Set-Up using a Model 95B11P to Re-transmit the 4-20 mA input, scaled 0 to 100 units. SP1 relay is used as the control output and SP2 analogue output is used for re-transmission.

Note: Read in conjunction with Linear Input Set-up Procedure on page 6.

| Function                                                          | Options                                                     |                                          | [Factory settings] shown in brackets                                                                                       |
|-------------------------------------------------------------------|-------------------------------------------------------------|------------------------------------------|----------------------------------------------------------------------------------------------------|
| From initial power-                                               | up;                                                         |                                          |                                                                                                    |
| Set                                                               | inPt nonE<br>unit nonE<br>SP1.d nonE                        | to<br>to<br>to                           | <i>inPt Lin</i><br><i>unit SEt</i> (for example)<br><i>SP1.d rLY</i>                                                       |
| To scale the input,                                               | select LEVL                                                 | A, then:                                 |                                                                                                    |
| Set<br>To align SP2 analog                                        | dECP<br>An.hi<br>An.Lo<br>hi.in<br>Lo.in<br>gue re-transmis | to<br>to<br>to<br>to<br>to<br>ssion with | 000.0 (e.g. required resolution)<br>100.0<br>0.0<br>50 (ie 20mA)<br>10 (ie 4mA)<br>SP1 control output, select LEVL 2 then: |
| Set                                                               | SP2.A                                                       | to                                       | FS.hi                                                                                                    |
| And in LEVL.1                                                     |                                                             |                                          |                                                                                                    |
| Set                                                               | SEt.2<br>bnd.2                                              | to<br>to                                 | <i>50</i> (ie 50% of display range)<br><i>100</i> (ie 100% of display range)                                               |
| Finally, set SP1 setpoint value as required for process to start. |                                                             |                                          |                                                                                                    |
| Using SP1 output fo                                               | or re-transmiss                                             | sion                                     |                                                                                                    |
| Set                                                               | int.t                                                       | to                                       | off                                                                                                    |

| et | int.t        | to | off                        |
|----|--------------|----|----------------------------|
|    | dErt         | to | off                        |
|    | rev.d        | to | 1d.2d to invert SP1 output |
|    | SP1 Setpoint | to | midscale                   |

# burn Sensor burn-out/break protection

Caution: Settings affect fail safe state.

|         | SP1       | SP2       |
|---------|-----------|-----------|
| [uP.SC] | Upscale   | Upscale   |
| dn.SC   | Downscale | Downscale |
| 1u.2d   | Upscale   | Downscale |
| 1d.2u   | Downscale | Upscale   |

Retransmission range is limited to the sensor full scale value (Example RTD = 400C/752F).

# LEVEL 3 CONTINUED

### Function

Options [Factory settings] shown in brackets

rEu.d Select output modes: Direct/Reverse

Caution: Settings affect fail safe state.

|         | SP1     | SP2     |
|---------|---------|---------|
| [1r.2d] | Reverse | Direct  |
| 1d.2d   | Direct  | Direct  |
| 1r.2r   | Reverse | Reverse |
| 1d.2r   | Direct  | Reverse |

Select **Reverse** on SP1 for heating and **Direct** for cooling applications.

# rEu.L Select SP1/2 LED indicator modes

|               | SP1    | SP2    |  |
|---------------|--------|--------|--|
| [1n.2n]       | Normal | Normal |  |
| 1i.2n         | Invert | Normal |  |
| 1n.2i         | Normal | Invert |  |
| 1 <i>i.2i</i> | Invert | Invert |  |

| 💠 SPAn [0.0]       | to ±25% sensor maximum | -1999–2500 in Linear |
|--------------------|------------------------|----------------------|
| Sensor span adjust |                        |                      |

For recalibrating to align readings with another instrument e.g. External Meter, data logger. See Full Operating Manual (ADVANCED SETTINGS).

- ~¿ ZEro [0.0] to ±25% sensor f/s -1999−2500 in Linear Zero sensor error (see Sensor span adjust above).
  - ChEK [oFF] on Select control accuracy monitor
- •☆ rEAD [Var]
   hi Lo
   Read control accuracy monitor
- e<sup>t</sup><sub>o</sub> tECh [Ct A] CT b Ct 1 Ct 2 Ct 3 Ct 4 oS 1 uS oS 2 Read Autotune tuning cycle data (see Operating Manual)
  - UEr Software version number

 rSET
 [nonE]
 ALL

 Resets all functions to factory settings
 Caution: This selection will lose all of the current settings.

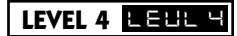

| Access to level 4 is gain                                                         | ed through <b>UEr</b> in leve                           | 13. Press and hold $\blacktriangle$ and $\blacktriangledown$ for 10 second             |
|-----------------------------------------------------------------------------------|---------------------------------------------------------|----------------------------------------------------------------------------------------|
| Enter level 4 at <i>Lock</i> , re                                                 | lease $\blacktriangle$ and $\blacktriangledown$ togethe | er. Display reads <i>LoCK nonE</i>                                                     |
| <b>Program security using</b><br>Select from three <i>Lock</i>                    | Lock [nonE]<br>options: Press and hold                  | ★, press ▲ to index.                                                                   |
| LEV.3                                                                             | locks level 3, 4,                                       | A (and C when fitted)                                                                  |
| LEV.2                                                                             | locks level 2, 3,                                       | 4, A (and C when fitted)                                                               |
| ALL                                                                               | locks all functio                                       | ns (including C when fitted)                                                           |
| Note: Any locked fun                                                              | ctions and options can                                  | still be read.                                                                         |
| Press V to access follow                                                          | wing functions.                                         |                                                                                        |
| Function                                                                          | Options                                                 | [Factory settings] shown in brackets                                                   |
| ProG [Auto]<br>Program mode auto-exit<br>Auto-exit returns display<br>no.AL [oFF] | StAY<br>switch<br>to normal if 60 second<br>on          | is of key inactivity, select <b>StAY</b> to disable                                    |
| Disable SP2 alarm annur<br>Select on to disable -A                                | iciator -AL-<br>L-                                      |                                                                                        |
| di.SS dir                                                                         | 1 to 32                                                 | [6]                                                                                    |
| Display sensitivity                                                               |                                                         |                                                                                        |
| air = direct display of in                                                        | put 1 = maximum, 32 =                                   | minimum sensitivity                                                                    |
| <i>dEr.S</i><br>Derivative sensitivity                                            | 0.1 to 1.0                                              | [0.5]                                                                                  |
| SEt.L (oFF)                                                                       | on Remem<br>menu e                                      | ber next menu exit point and use as new<br>ntry point, except when exit is in Level 1. |
|                                                                                   | L 🗏 See PROGRA                                          | MMER Section, page 11.                                                                 |
|                                                                                   |                                                         | INGS; visible only when Comms option                                                   |

Additional in depth information on controller operation is available in the APPGUIDE.PDF available for down load from <u>www.cal-controls.com</u>

|    | 1 |
|----|---|
| _  | 1 |
|    |   |
| Ţ, | l |
|    |   |
| ÷  | 1 |
|    |   |
|    |   |
|    |   |
|    |   |
|    |   |
| -  |   |
|    |   |
|    | 1 |
|    | 1 |
|    |   |
| п  | I |

|   |                                                                                                    | 1                         |                                       |  |  |  |
|---|----------------------------------------------------------------------------------------------------|---------------------------|---------------------------------------|--|--|--|
|   |                                                                                                    | ]                         |                                       |  |  |  |
|   | Function                                                                                                    | Options                   | [Factory settings] shown in brackets  |  |  |  |
|   | Linear Input Scaling<br>Please read in conjunction with                                                                                                    | Linear Input Set-up       | Procedure on page 6.                  |  |  |  |
| ÷ | <b>An.hi</b><br>Adjusts required scale maximur                                                                                                    | <b>-1999 to 9999</b><br>n | [1000]                                |  |  |  |
| ÷ | <b>An.Lo</b><br>Adjusts required scale minimum                                                                                                    | <b>-1999 to 9999</b><br>n | [0]                                   |  |  |  |
|   | <i>hi.in</i><br>Configure input maximum                                                                                                    | 0.1 to 50.0               | [50.0]                                |  |  |  |
|   | <i>Lo.in</i><br>Configure Input minimum<br>This setting must be at least 0.1                                                                                                    | 0.0 to 49.9               | [10.0]<br>for <b>hi.in</b> above.     |  |  |  |
|   | Note: Refer to Linear Input cor                                                                                                    | nversion factors detail   | ed in the Set-up Procedure on page 6. |  |  |  |
|   | <i>dECP</i><br>Scale resolution                                                                                                    | 000.0 to 00.00            | [0000]                                |  |  |  |
|   | <b>NB.</b> Once the <b>Linear Input</b> option has been selected, the setting here over-rides the scale resolution setting <i>di</i> . <i>SP</i> in Level 2 and will affect the following display readings: |                           |                                       |  |  |  |
|   | Level A:                                                                                                    | An.hi; An.Lo; Set.3       | ; hYS.3                               |  |  |  |
|   | Level 1:                                                                                                    | bAnd; ofSt; SPrr; S       | Et2; bnd.2                            |  |  |  |
|   | Level 2:                                                                                                    | hiSC; LoSC                |                                       |  |  |  |
|   | Level 3:                                                                                                    | SPAn; ZEro; rEAd;         | tECh                                  |  |  |  |
|   | SP3 SETTINGS                                                                                                    |                           |                                       |  |  |  |
|   | <b>SP3.A</b> [nonE]<br>Main SP3 operating mode                                                                                                    | dV.hi dV.lo bAnd          | FS.hi FS.Lo EoP                       |  |  |  |
|   | <b>SP3.b</b> [nonE]<br>Subsidiary SP3 operating mode                                                                                                    | LtCh hoLd Lt.ho           |                                       |  |  |  |
|   | <i>SEt.3</i><br>SP3 setpoint adjustment                                                                                                    | 0 to 2500                 | [0]                                   |  |  |  |

 hyS.3
 0.1 to 100% of hiSC
 [20]

 Set SP3 hysteresis
 [20]

FunctionOptions[Factory settings] shown in bracketsbrn.3 [uPSC]uPSC or dnSCSensor burn-out / break protection<br/>Select upscale or downscale3d or 3rrEV.3 [3d]3d or 3rReverse SP3 output mode<br/>Select direct or reverse operationSelect direct or reverse operation

\* Will be affected by **dECP** settings in Level A

# PROGRAMMER

# INDEX

| Function overview       | 11 |
|-------------------------|----|
| Getting started         | 12 |
| Program run mode        | 12 |
| Display functions       | 12 |
| Example program         | 13 |
| Function map            | 14 |
| Function list           | 16 |
| Memory allocation table | 17 |
| Memory full indicator   | 17 |
| Programming example     | 18 |
| Program edit example    | 18 |

# **FUNCTION OVERVIEW**

The Programmer function in Level P enables the Model 9500P to control applications needing **Setpoint** changes over time. Examples of this are **Ramp** changes where a gradual **Rate** of change can be set, or **Step** changes which are instantaneous. These can be separated by **Soak** periods during which the process is held at a constant value. Each individual time interval of the program or **Segment**, together with it's associated moving setpoint value can be stored as a unique **Program** and for example be represented by the diagram below.

Setpoint

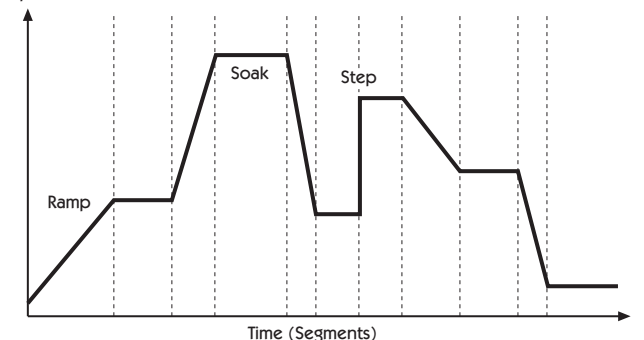

In addition to those settings that determine the segment profile, it is also necessary to set **program start** values, together with the preferred **ramp rate time units** for each individual program.

At the end of a sequence, a Program can be arranged to repeat (**Loop**), either a specified number of **Cycles**, or continuously. Only one **Loop** can be included in a **Program**. When the program is running, the **Display** indicates progress through the sequence of segments, and can additionally be interrogated for further segment information.

It is also possible to CALL an already existing program as a sub program that can be inserted as a segment of another program.

To speed up **Program** configuration, several **Edit** functions have been provided so that individual **Segments** and **Programs** may be **Deleted** or **Inserted**, and an entire **Program** may be **Copied** and then **Pasted** into another that it will replace.

For safety reasons, three modes of recovery from a power failure are available. These either automatically **Re-start** the Program from the beginning, **Continue** it from where it stopped, or **Hold** it waiting for a user re-start.

Either one or both of the two auxiliary outputs can be configured as **Event** outputs. Engaging the **Holdback** feature will temporarily halt Setpoint ramping to allow the process temperature to catch up should it deviate by more than a pre-set amount during a **Ramp** segment.

To afford maximum programming flexibility, memory is allocated dynamically, and not preallocated. This allows the user the freedom to configure a small number of long programs or a larger number of shorter ones, up to the permitted maximum of 126 Segments per program, and a limit of 31 Programs. Should these limits be exceeded, or the Programmer memory become fully used, the display will read **Prog FULL**. Programs can be planned using the **Memory Allocation Table** which details the memory requirements of individual segment types. During configuration a check can be kept on memory usage by interrogating the **USEd** feature of the display to give an instant reading of 'percentage memory used'.

Finally, once a program has been configured, it can be run from the **run off/on/hold** controls in Level P, and in addition a quick access **run/hold** toggle is directly available from the front panel.

The Programmer Functions List describes the full range of available Settings for each Programmer Function together with their display mnemonic. The Model 9500P is supplied with a suite of Factory Settings for each Function. These are shown in bold type.

The Functions Map illustrates the relationship between the **Functions** and their **Settings** and provides a guide to the **Keying Operations** required to navigate around the menu when configuring or running a Program.

# **GETTING STARTED (PROGRAMMER)**

For users with previous experience of configuring programmers, the **Function List** and **Functions Map** on pages 14/15 and 16/17 respectively will be reasonably self explanatory. The Functions and their Settings are grouped to maximise speed of Programming.

New users should take a short time to study the following before starting to configure the first program, and may wish to take on board the following tips and suggestions.

# Program Mode Exit switch (ProG/Auto) Program Level 4.

This standard feature of the Model 9500 causes automatic exit from program mode after sixty seconds of Key inactivity. It is highly recommended that this setting be disabled and changed to **ProG/StAy** to ensure that adequate time is available for making unfamiliar adjustments. (see page 9). It may also be useful at this point to consider the setting also on Level 4, **SEt.L** that enable the Programmer menu entry point to be changed from it's default position to the point of last exit. (see page 9).

# **Program Parameter List**

Listing the required **Program Settings** and **Parameter Values** segment by segment beside each **Setting/Segment Number**, and **Program Display Mnemonic** will reduce the risk of programming mistakes during the learning period.

# **Memorise Basic Key Functions**

Use the Function Map on pages 14 and 15 to become familiar with the following Menu Navigation principles.

Hold both  $\blacktriangle$  and  $\triangledown$  for three seconds to enter or exit Program Mode.

Key either  $\blacktriangle$  or  $\blacksquare$  to view Functions (follow horizontal arrows).

Key either  $\star \blacktriangle$  or  $\star \blacksquare$  to view or change settings (follow vertical arrows).

Key ★ and hold for three seconds to confirm Edit Functions. †

Note: Factory Settings appear in the lower display in each of the Functions illustrated in the Function Map.

# **Program configuration**

When the PROGRAMMER function is entered at **LEVL P**, the Programmer is automatically presented in Configuration Mode, and the instrument display can be used to access and adjust the various **FUNCTIONS** as they appear in the FUNCTIONS MAP illustrated on pages 14 and 15.

# **Program Run Mode**

To run a Program from LEVL P,

Press  $\blacktriangle$  once, then use  $\star \blacktriangle$  to select the required program number from the **PrOG** list. Press  $\blacktriangle$  again once then use  $\star \bigstar$  to select the run/on option.

12 Press ▼▲ and hold for three seconds to exit configuration mode and run the program.

# **Run/Hold Toggle Feature**

Press  $\star \nabla$  and hold for 3 seconds to **hold** the program. Press  $\star \nabla$  again and hold for 3 seconds to **run** the program.

Note: Level P is 'read only' while a program is active.

To run a stopped program again press and hold the ★▼ to toggle RUN ON/OFF/ON again.

# **DISPLAY FUNCTIONS**

Once the program is running, the display automatically tracks the progress of the program as it indexes through it's sequence of segments. When it concludes it's final instruction, the upper display alternates *StoP* with the **Process Value** and the lower display reverts to the instrument **SP1 Setpoint**.

# RAMP

The upper display alternates between *SPr* and the moving **Process Value** while the lower display shows **Target Setpoint**. If **Holdback** is activated, the decimal point in the lower right corner of the upper display will be illuminated.

# SOAK

The upper display alternates between **SoAK** and the **Process Value**. The lower display reads the **Target Setpoint** of the current segment.

# **STEP** (not displayed)

As this involves an instantaneous change of the **Target Setpoint**, this segment occupies zero time and the program immediately moves to the next segment. The lower display then registers the new **Target Setpoint**, with the upper display alternating in either *SPr* or *SoAK* mode according to the segment configuration.

# HOLD

If the program is paused in **HOLD**, the upper display alternates between *hoLd* and the **Process Value**, while the lower display indicates the **Target Setpoint** of the current segment.

# **User Displays**

With the program running, a further display function is available at any time.

| Press and hold \star  | Display shows Program Number                                                                      |
|-----------------------|---------------------------------------------------------------------------------------------------|
| Also press 🛦 once     | Display shows Segment Number                                                                      |
| Press 🛦 again         | Display shows number of loops completed if a loop function has<br>been set.                       |
| Press 🛦 again         | Upper display reads <i>t.SP</i><br>Lower display shows moving <b>Ramp</b> setpoint                |
| Or if in Soak Segment | Upper display reads <i>Sint</i> (Soak interval)<br>Lower display reads remaining <b>Soak</b> time |
| Release 🛪             | To return display to Program Run mode                                                             |

See examples of EDIT procedures (page 18) and example of a configured Program on page 13.

# **EXAMPLE PROGRAM**

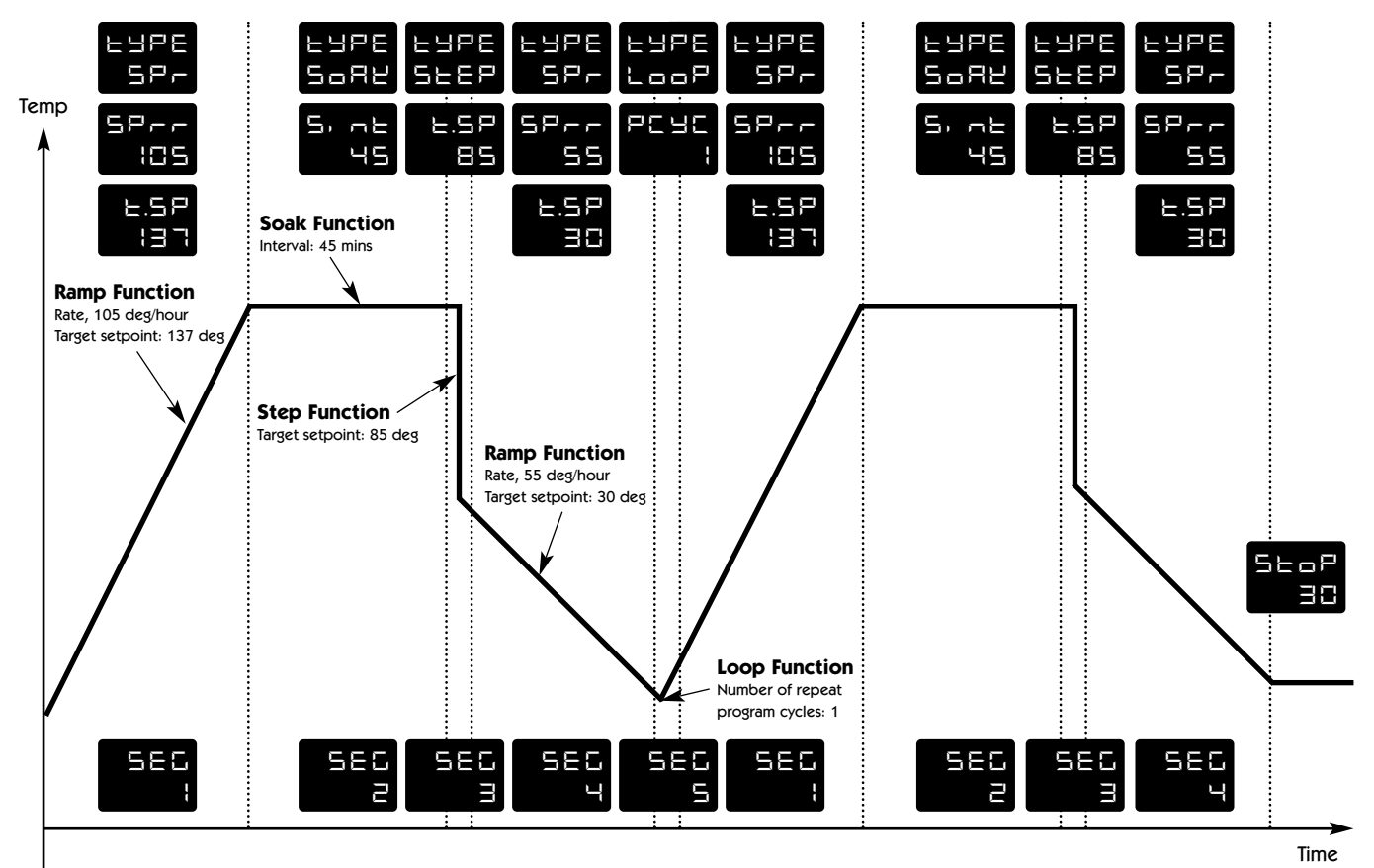

ProfSee segment configuration of thisprogram detailed on page 18.

START HERE Press and hold

s h

Engli

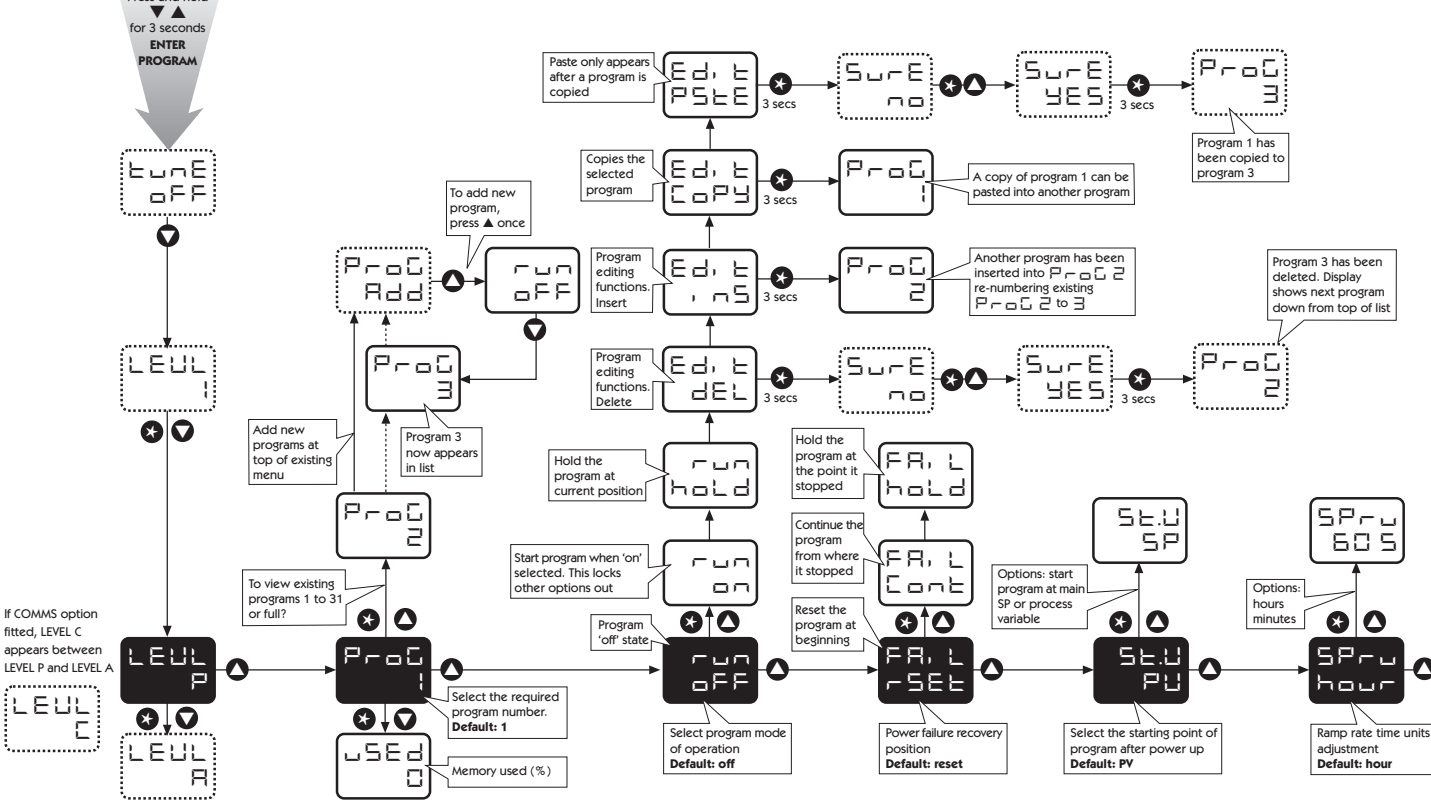

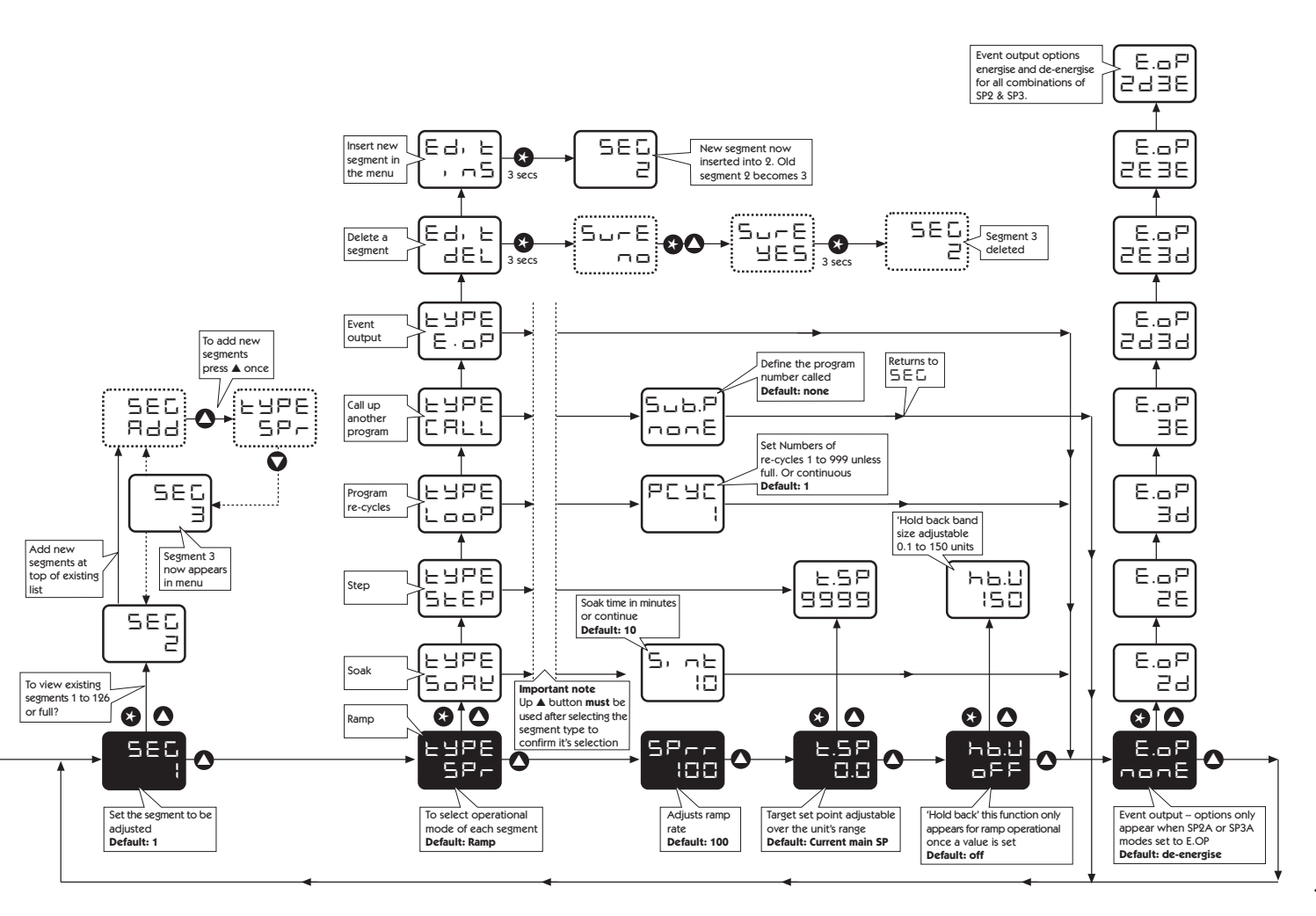

English

15

|         |                                                    |                |                                      |      |                                                  |         |                            | in brackets                                                                                               |
|---------|----------------------------------------------------|----------------|--------------------------------------|------|--------------------------------------------------|---------|----------------------------|----------------------------------------------------------------------------------------------------|
| LEVE    | LP LEUL P                                          |                |                                      |      | Press $\blacktriangle$ or $\blacksquare$ to char | nge     | Press \star 🔺              | or $\star$ $\blacksquare$ to change                                                                       |
| Access  | Level P from Level 1. Press and he                 | old <b>≭ ▼</b> |                                      | TyPE | Define segment type                              | SPr     |                            | Ramp to next target setpoint                                                                              |
| Functio | n                                                  | Settings [Fa   | actory settings] shown in brackets   |      |                                                  |         | SPrr                       | [100] Setpoint ramp rate Units per                                                                        |
|         | Press $\blacktriangle$ or $\blacksquare$ to change | Press 🛪 🛦 o    | or ★ ▼ to change                     |      |                                                  |         |                            | hour/minute (0-9990) (as set at<br><b>Spru</b> above)                                                     |
| ProG    | Program number                                     | [1]<br>[2555]  | Add new programs (1 to 31)           |      |                                                  |         | t.SP                       | (Segment target setpoint)<br>adjustable over instrument's<br>configured range                             |
| Tun     | Kull Flografi                                      | on             |                                      |      |                                                  |         | hb.u                       | Hold back [OFF] sets the                                                                                  |
|         |                                                    | hoLd           | Pause program                        |      |                                                  |         |                            | permitted band size for the measured value to deviate from                                                |
|         |                                                    | Edit dEL       | Delete program 🕴 🛠                   |      |                                                  |         |                            | the ramp setpoint before the                                                                              |
|         |                                                    | Edit inS       | Insert new program +                 |      |                                                  |         | prograting the m           | program is 'held back' waiting for<br>the measured value to catch up.                                     |
|         |                                                    | Edit CoPy      | Copy another program +               |      |                                                  |         |                            | (0.1 to 150 units)                                                                                        |
|         |                                                    | Edit PStE      | Paste copied program †               |      |                                                  | SoAK    |                            | Hold setpoint for pre-set time [10]                                                                       |
| Fail    | Power failure recovery mode                        | [rSEt]         | Reset to program start               |      |                                                  |         | Sint                       | Soak time, adjust in minutes                                                                              |
|         |                                                    | Cont           | Continue from interruption           |      |                                                  | 0/50    |                            | (cont1440) x 0.1                                                                                          |
|         |                                                    | hoLd           | Hold at interruption (User re-start) |      |                                                  | SIEP    |                            | step to new target setpoint (set<br>tSP as above)                                                         |
| St.V    | Program start value                                | [PV]           | Process value                        |      |                                                  | LooP    |                            | Re-cycle program                                                                                          |
|         |                                                    | SP             | Setpoint value                       |      |                                                  |         | PCYC                       | [1] Set number of program loops                                                                           |
| SPru    | Ramp rate time units                               | [hour]         | Ramp rate adjust in hours            |      |                                                  |         |                            | up to 999, or continuous loop *                                                                           |
|         |                                                    | 60 s           | Ramp rate adjust in minutes          |      | CALL                                             |         | Call up another program by |                                                                                                    |
| SEG     | Segment number                                     | [1]            | Add new segments (1 to 126) *        |      |                                                  |         | Sub.P                      | number to import into this<br>program<br>( <b>nonE</b> ) Number of Program called<br>at <b>Call</b> above |
|         |                                                    |                |                                      |      |                                                  | Edit dl | EL                         | Delete segment 🕴 🐟                                                                                        |

Function

Sub-functions

Edit inS

Settings [Factory settings] shown

Insert new segment +

<sup>†</sup> See examples of EDIT procedures (page 18)

Deleting a Program automatically re-numbers those programs with higher numbers

\* Until memory full. See page 11 for further explanation and memory allocation table on page 17.

16

| Function      |  |
|---------------|--|
| 1 4112 11 911 |  |

Settings [Factory settings] shown in brackets

Press  $\blacktriangle$  or  $\triangledown$  to change Press  $\bigstar$  or  $\bigstar$   $\triangledown$  to change

E.oP Event output

- [nonE] Function can be applied to each segment independently to trigger an output at the start of that segment for the duration of that segment. Setting blocked unless either or both outputs SP2A or SP3A have been configured as an **Event Output** in Level 2 or Level A respectively.
- 2d SP2A de-energised to mark event
- 2E SP2A energised to mark event
- 3d SP3A de-energised to mark event
- 3E SP3A energised to mark event
- 2d.3d SP2A and SP3A de-energised to mark event
- 2E.3d SP2A energised SP3A de-energised to mark event
- 2E.3E SP2A and SP3A energised to mark event
- 2d.3E SP2A de-energised SP3A energised to mark event

| Segment type       | Memory required |
|--------------------|-----------------|
| Ramp               | 4 Bytes         |
| Ramp with Holdback | 5 Bytes         |
| Soak               | 2 Bytes         |
| Step               | 3 Bytes         |
| Loops (1–3)        | 1 Byte          |
| Loops (4+)         | 2 Bytes         |
| Call               | 1 Byte          |
| Event Output       | 1 Byte          |
| Program Header     | 1 Byte          |

**Memory Allocation Table** 

| 351 Bytes    |
|--------------|
| 31 Programs  |
| 126 Segments |
|              |

# Examples:

1

| 1. 1 program of 58 Ramps and 58 Soaks                   | 349 Bytes |
|---------------------------------------------------------|-----------|
| 2. 4 programs of 14 Ramps and 14 Soaks                  | 340 Bytes |
| 3. 31 programs of 2 Ramps and 1 Soak                    | 341 Bytes |
| 4. 2 programs of 10 Ramps, 10 Soaks, 2 Steps and 1 loop | 136 Bytes |

# To Return to:

LEVL P Press and hold ▼

# To Read % Programmer memory used:

USEd Press ★ and ▼ together in LEVL P / ProG 1

1–100%

# **Memory Full Indication**

Should the programmer memory capacity be reached during program configuration, the display will show 'FULL'

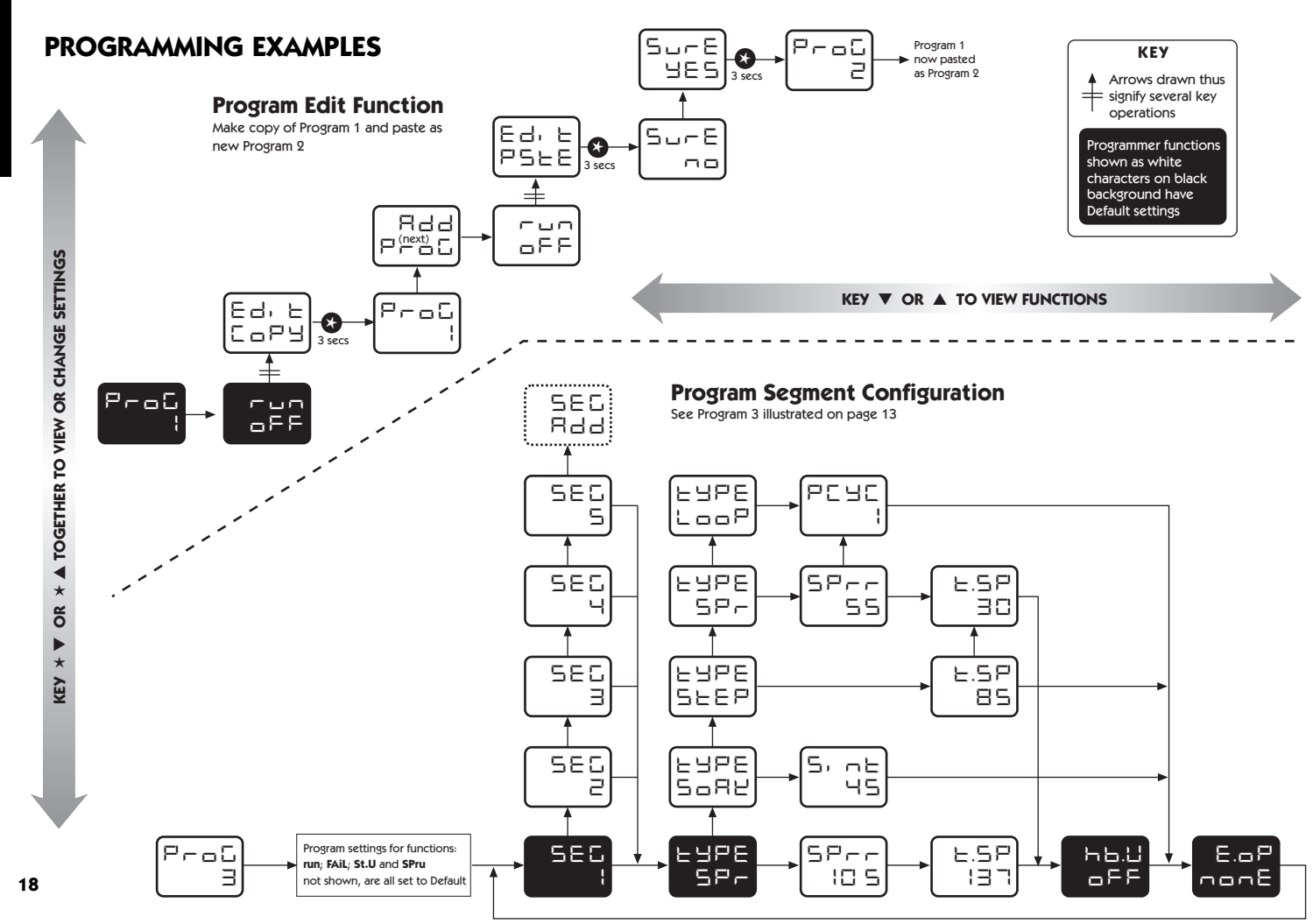

English

# **MECHANICAL INSTALLATION**

The Controller is designed to be sleeve mounted in a 1/16 DIN panel cutout with only the front panel rated to NEMA4/IP66, provided that:

- the panel is smooth and the panel cutout is accurate;
- the mounting instructions are carefully followed.

# **DIN PANEL CUTOUT**

1/16 DIN: 45.0mm +0.6 / -0.0 wide, 45.0mm +0.6 / -0.0 high

Maximum panel thickness 9.5mm

Minimum spacing 20mm vertical, 10mm horizontal

# MOUNTING

# To mount a Controller proceed as follows:

- 1 Check that the controller is correctly orientated and then slide the unit into the cutout.
- 2 Slide the panel clamp over the controller sleeve pressing it firmly against the panel until the controller is held firmly.
- 3 The controller front bezel and circuit board assembly can be unplugged from the sleeve. Grasp the bezel firmly by the recesses on each side and pull. A screwdriver can be used as a lever if required.
- 4 When refitting the bezel assembly it is important to press it firmly into the sleeve until the latch clicks in order to compress the gasket and seal to NEMA4X/IP66.

# CLEANING

Wipe down with damp cloth (water only)

![](_page_18_Picture_16.jpeg)

CAUTION: The controller should be isolated before removing or refitting it in it's sleeve. Live circuits can hold a charge for short periods after isolation from voltage supply. Electrostatic precautions should be observed when handling the controller outside it's sleeve.

# DIMENSIONS

| Bezel* |        | Behind Panel |        | Overall | Behind panel |
|--------|--------|--------------|--------|---------|--------------|
| Width  | Height | Width        | Height | Length  | Length*      |
| 51.0   | 51.0   | 44.8         | 44.8   | 116.2   | 106.7        |

Dimensions in mm

\* includes gasket

# **ELECTRICAL INSTALLATION**

(See important Safety Information page 20)

# **OUTPUT DEVICES**

# WARNING:

Three types of output device may be factory fitted to the controllers, and users must choose how to allocate these to outputs SP1 and SP2. (SP3 is always RLY). Check the model number and output configuration against the **Output Options Table** on page 8 before wiring the instrument and applying power.

# 1 Solid state relay drive (SSd1/SSd2)

6Vdc (nominal) 20mA max. To switch remote SSR (or logic)

# 2 Miniature power relay (rLY/rLY1/rLY3)

2A/250V AC resistive, Form A/SPST contacts.

# 3 Analogue Output (AnLG) (isolated)

Specify; 4–20mA 500Ω max +/- 0.1% fs typical 0–5Vdc 10mA (500Ω min) +/- 0.1% fs typical 0–10Vdc 10mA (1KΩ min) +/- 0.1% fs typical

# SUPPLY VOLTAGE

100-240V 50-60HZ 6.0VA (nominal) +/- 10% maximum permitted fluctuation

# WIRING THE CONNECTOR

Prepare the cable carefully, remove a maximum of 8mm insulation and ideally tin to avoid bridging. Prevent excessive cable strain. Maximum recommended wire size: 32/0.2mm 1.0mm<sup>o</sup> (18AWG).

# INDUCTIVE LOADS

To prolong relay contact life and suppress interference it is recommended engineering practice to fit a snubber (0.1uf/100 ohms) between relay output terminals.

# CAUTION:

Snubber leakage current can cause some electro-mechanical devices to be held ON. Check with the manufacturers specifications.

# EN61010 - /CSA 22.2 No 1010.1 92

Compliance shall not be impaired when fitted to the final installation. Designed to offer a minimum of Basic Insulation only.

The body responsible for the installation is to ensure that supplementary insulation suitable for Installation Category II or III is achieved when fully installed.

To avoid possible hazards, accessible conductive parts of the final installation should be protectively earthed in accordance with EN61010 for Class 1 Equipment.

Output wiring should be within a Protectively Earthed cabinet.

\* Sensor sheaths should be bonded to protective earth or not be accessible.

Live parts should not be accessible without the use of a tool.

When fitted to the final installation, an IEC/CSA APPROVED disconnecting device should be used to disconnect both LINE and NEUTRAL conductors simultaneously.

A clear instruction shall be provided not to position the equipment so that it is difficult to operate the disconnecting device.

# \* EMC Immunity

EMC immunity may be improved by fitting large Ferrite cores around the sensor cables at the point where they enter the cabinet and an earth bond is recommended.

# TYPICAL APPLICATION

In this example the load temperature is monitored by a temperature transducer/transmitter which provides a 4–20mA input signal to the controller. The 4–20mA output has been allocated to SP1 to drive an SCR power controller providing a phase angle controlled output to the heater.

- F1 Fuse: 1A time lag type to IEC127. CSA/UL rating 250Vac
- F2 Fuse: High Rupture Capacity (HRC) Suitable for maximum rated load current
- **S1 Switch:** IEC/CSA/UL Approved disconnecting device.

# TYPICAL APPLICATION

![](_page_19_Figure_18.jpeg)

# INPUT OPTIONS

# **OUTPUT: HARDWARE OPTIONS & TERMINATIONS**

19 20 21 22 23 24

SSd (+) (-)

![](_page_20_Figure_2.jpeg)

![](_page_20_Figure_3.jpeg)

95\_\_\_PA

AnLG SSd (+) (-) 17 18 19 20 21 22

17 18

17 18 19 20 21 22

AnLG (+) (-)

17 18

19 20

SSd SSd (+) (-) (+) (-) ∕▲ 17 18 19 20 21 22 23 24

21 22

23 24

23 24

![](_page_20_Figure_7.jpeg)

Model Output Codes

95111P

95001P

![](_page_20_Figure_8.jpeg)

![](_page_20_Figure_9.jpeg)

95B21P = 4-20mA 95C21P = 0-5V

Relay = 1 SSd = 2 Analogue = B/C/D The analogue output always replaces the output on terminals 19 & 20.

Linear (transducer) input

# INPUT SENSOR SELECTION

# Temperature sensors

| Thermocouples                             | Description      | Sensor range   | Linearity |
|-------------------------------------------|------------------|----------------|-----------|
| tC b                                      | Pt-30%Rh/Pt-6%Rh | 0 to 1800 °C   | 2.0 *     |
| tC E                                      | Chromel/Con      | 0 to 600 °C    | 0.5       |
| tC J                                      | Iron/Constantan  | 0 to 800 °C    | 0.5       |
| tC K                                      | Chromel/Alumel   | -50 to 1200 °C | 0.25*     |
| tC L                                      | Fe/Konst         | 0 to 800 °C    | 0.5       |
| tC n                                      | NiCrosil/NiSil   | -50 to 1200 °C | 0.25*     |
| tC r                                      | Pt-13%Rh/Pt      | 0 to 1600 °C   | 2.0*      |
| tC s                                      | Pt-10%Rh/Pt      | 0 to 1600 °C   | 2.0*      |
| tC t                                      | Copper/Con       | -200 / 250 °C  | 0.25*     |
| Resistance<br>thermometer<br>rtd 2/3 wire | Pt100/RTD-2/3    | -200 / 400 °C  | 0.25*     |

Notes: 1 Linearity: 5-95% sensor range

2 \* Linearity B:5° (70° - 500°C) K/N:1° >350°C exceptions: R/S: 5°<300°C T:1° <- -25° >150°C RTD/Pt100: 0.5° <-100°C

# Linear input (specification)

Maximum recommended display resolution: 1mV / 500°

| Linear Input | Typical accuracy | Range        |
|--------------|------------------|--------------|
| 0–50mV       | +/- 0.1%         | -199 to 9999 |
| 4–20mA       | +/- 0.1%         | -199 to 9999 |
| 0–5          | +/- 0.1%         | -199 to 9999 |
| 0–10V        | +/- 0.1%         | -199 to 9999 |

# SPECIFICATION

# Thermocouple

9 types Standards: CJC rejection: External resistance:

IEC 584-1-1:EN60584-1 20:1 (0.05°/°C) typical 100Ω maximum

# **Resistance thermometer**

RTD-2/Pt100 2 wire Standards:

Bulb current:

IEC 751:EN60751 (100Ω 0°C/138.5Ω 100°C Pt) 0.2mA maximum

Linear process inputs see Linear input (specification) mV range: 0 to 50mV

## Applicable to all inputs SM = sensor maximum

Calibration accuracy: Sampling frequency: Common mode rejection: Series mode rejection: Temperature coefficient: Reference conditions: ±0.25%SM ±1°C input 10Hz, CJC 2 sec. Negligible effect up to 140dB, 240V, 50-60Hz 60dB, 50-60Hz 50ppm/°C SM typical 22°C ±2°C, rated voltage after 15 minutes settling time.

**Output devices** check configuration SSd1 and SSd2:

Miniature power relay: rLY, rLY1 and rLY3: Analogue output: solid state relay driver: To switch a remote SSR 6Vdc (nominal) 20mA non-isolated form A/SPST contacts (AgCdO) 2A/250ac resistive load 4–20mA 500Ω max +/- 0.1% fs typical 0–5Vdc 10mA (500Ω min) +/- 0.1% fs typical 0–10Vdc 10mA (1KΩ min) +/- 0.1% fs typical

Upper, 4 Digits, high brightness green LED. 10mm (0.4") high. Lower, 4 Digits, high brightness Orange LED 9mm (0.35") high Digital range -199 to 9999 Hi-res mode -199.9 to 999.9 LED output indicators - flashing SP1 square, green; SP2/SP3 round, red

3 elastomeric buttons

Max 95% (non condensing) up to 2000M Categories II and III Degree II NEMA 4X, IP66 (Front panel only) EN50081-1 FCC Rules 15 subpart J Class A EN50082-2 0-50°C (32-130°F) fiame retardant polycarbonate 180g (6.4 oz)

# Keypad:

General Displays:

Environmental Humidity: Altitude: Installation: Pollution: Protection: EMC emission: EMC emission: EMC immunity: Ambient: Mouldings: Weight:

# SAFETY AND WARRANTY INFORMATION

# INSTALLATION

![](_page_22_Picture_3.jpeg)

Designed for use: UL873 - only in products where the acceptability is determined by Underwriters Laboratories Inc. EN61010-1 / CSA 22.2 No 1010.1 - 92 To offer a minimum of Basic Insulation only.

Suitable for installation within Catagory II and III and Pollution Degree 2.

# SEE ELECTRICAL INSTALLATION Page 19

It is the responsibility of the installation engineer to ensure this equipment is installed as specified in this manual and is in compliance with appropriate wiring regulations.

# CONFIGURATION

All functions are front selectable, it is the responsibility of the installing engineer to ensure that the configuration is safe. Use the program lock to protect critical functions from tampering.

# ULTIMATE SAFETY ALARMS

Do not use SP2/SP3 as the sole alarm where personal injury or damage may be caused by equipment failure.

# WARRANTY

CAL Controls warrant this product free from defect in workmanship and materials for three (3) years from date of purchase.

- Should the unit malfunction, return it to the factory. If defective it will be repaired or replaced at no charge.
- 2 There are no user-servisable parts in this unit. This warranty is void if the unit shows evidence of being tampered with or subjected to excessive heat, moisture, corrosion or other misuse.
- 3 Components which wear, or damage with misuse, are excluded e.g. relays.
- 4 CAL Controls shall not be responsible for any damage or losses however caused, which may be experienced as a result of the installation or use of this product.

CAL Controls liability for any breach of this agreement shall not exceed the purchase price paid E. & O.E.

# Copyright CAL Controls Ltd. 2000

Not to be reproduced without prior written permission from CAL Controls Ltd. Whilst every effort has been made to ensure the accuracy of the specifications contained in this manual, due to our policy of continuous development, CAL Controls Ltd reserves the right to make changes without prior notice.

# CUSTOMER FEEDBACK

It is CAL Controls aim to provide the best possible service to our customers. Feedback from our customers is therefore very important to ensure that we can make continual improvements to our products and services. Should you wish to register any issues with CAL please e-mail us at support@cal-controls.co.uk or via the 'contact us' section of our web site at www.cal-controls.co.uk. Title your e-mail comments as 'Registered customer feedback' or 'Registered customer complaint'.

Alternatively you can contact us on tel: +44 (0)1462 436161 or fax: +44 (0)1462 451801

![](_page_23_Picture_0.jpeg)

# **CAL** Controls

![](_page_23_Picture_2.jpeg)

Technical Industrial Products 1-877-TIP-TEMP www.mytiptemp.com